## Java のキャッシュクリア手順

第2版 2014 年 4 月 ディサークル株式会社 改版履歴

| 版数  | 改版年月日      | 備考                                 |
|-----|------------|------------------------------------|
| 1.0 | 2013/03/12 | 初版                                 |
| 2.0 | 2014/04/17 | ー時保存ファイル削除の際に PC リマインダーも削除されることを明記 |

Java2 Runtime Environment Standard Edition(JRE)の一時保存ファイルの削除方法についてご説明します。

なお、以下は、Java7Update17 がインストールされた環境を参考にご説明しております。ご利用の Java のバ ージョンにより、若干画面イメージ等が異なる場合がございますのでご了承ください。

## <操作手順>

- 1. [スタート] [コントロールパネル] [プログラム] より、Java のアイコンをクリックし、「Java コントロール・ パネル」を起動します。
- 2. [一般]タブをクリックし、"インターネットー時ファイル"の[設定]ボタンをクリックします。

| ▲ Javaコントロール・パネル                                                                             |
|----------------------------------------------------------------------------------------------|
| 一般<br>更新 Java セキュリティ 詳細                                                                      |
| バージョン情報                                                                                      |
| Javaコントロール・パネルについてのバージョン情報を表示します。                                                            |
| バージョン情報(8)                                                                                   |
| ネットワーク設定                                                                                     |
| ネットワーク設定は接続時に使用されます。デフォルトでは、JavaはWebブラウザのネッ<br>トワーク設定を使用します。これらの設定を変更できるのは上級ユーザーのみです。        |
| ネットワーク設定(N)                                                                                  |
| インターネット一時ファイル                                                                                |
| Javaアプリケーションで使用されたファイルは、次回すばやく実行できるように特別な<br>フォルダ内に格納されます。ファイルの削除や設定の変更を行えるのは上級ユーザーの<br>みです。 |
|                                                                                              |
| ブラウザのJavaが有効になっています。 「セキュリティ」タブを参照                                                           |
|                                                                                              |
|                                                                                              |
|                                                                                              |
|                                                                                              |
| OK 取消 適用(A)                                                                                  |

3. 「一時ファイルの設定」画面にて、[ファイルの削除]ボタンをクリックします。

| 一時ファイルの設定                                                             | ×                  |
|-----------------------------------------------------------------------|--------------------|
| ☑ ロンピュータに一時ファイルを保持する(K)                                               |                    |
| 場所                                                                    |                    |
| 一時ファイルを保持する場所を選択してください:                                               |                    |
| sawano¥AppData¥LocalLow¥Sun¥Java¥Deployment¥cache 変更(出                | )                  |
| ディスク領域<br>JARファイルの圧縮レベルを選択してください: なし →<br>一時ファイルを格納するため、ディスク領域を設定します: |                    |
| 32768                                                                 | МВ                 |
| ファイルの削り除( <u>D</u> ) デフォルトに戻す                                         | <b>芽(<u>R</u>)</b> |
|                                                                       | <u> 4х/Н</u>       |

4. 「ファイルおよびアプリケーションの削除」画面にてすべての項目にチェックを入れ、[OK]ボタンをクリック します。

| ファイルおよびアプリケーションの削除                                                                                              |
|----------------------------------------------------------------------------------------------------|
| (次のファイルを削除しますか。                                                                                                 |
| <ul> <li>✓ トレースおよびログ・ファイル</li> <li>✓ キャッシュされたアプリケ ーションおよびアプレット</li> <li>✓ インストールされたアプリケ ーションおよびアプレット</li> </ul> |
| OK 取消                                                                                                    |

5. 「一時ファイルの設定」画面に戻ります。[OK]ボタンをクリックします。

6. 「Java コントロール・パネル」画面に戻ります。"インターネットー時ファイル"の[表示]ボタンをクリックしま す。

| Savaコントロール・パネル                                                                               |
|----------------------------------------------------------------------------------------------|
| 一般 更新 Java セキュリティ 詳細                                                                         |
| バージョン情報                                                                                      |
| Javaコントロール・パネルについてのバージョン情報を表示します。                                                            |
| バージョン情報版( <u>B</u> )                                                                         |
| ネットワーク設定                                                                                     |
| ネットワーク設定は接続時に使用されます。デフォルトでは、JavaはWebブラウザのネットワーク設定を使用します。これらの設定を変更できるのは上級ユーザーのみです。            |
| ネットワーク設定(N)                                                                                  |
| インターネットー・時ファイル                                                                               |
| Javaアプリケーションで使用されたファイルは、次回すばやく実行できるように特別な<br>フォルダ内に格納されます。ファイルの削除や設定の変更を行えるのは上級ユーザーの<br>みです。 |
| 設定( <u>S</u> ) 表示( <u>V</u> )                                                                |
| ブラウザのJavaが有効になっています。 「セキュリティ」タブを参照                                                           |
|                                                                                              |
|                                                                                              |
|                                                                                              |
|                                                                                              |
| OK 取消 適用(A)                                                                                  |

7. 「Java キャッシュ・ビューア」画面が起動します。"表示"にて[アプリケーション]を選択します。

| 🏂 Javaキャッシュ・ビューア   |              |             |               |           | ×            |
|--------------------|--------------|-------------|---------------|-----------|--------------|
| 表示『アプリケーション・・      | 0,   🗎 🚺   🗙 | ( 🏠 1)21-11 | )済サイズ: 0.0 KB | - キャッシュ済t | オイズ: 2272 KB |
| アプリケーション           | ベンダー         | ছনগ         | 日付            | サイズ       | 状態           |
| ♀ POWER EGG リマインダー | D-CIRCLE     | アプリケーション    | 2013/03/08    | 1202 KB   | 49-          |
|                    |              |             |               |           | 閉じる          |

 ・
 ・
 『をクリックします。
 なお、明細を一行ずつ削除する場合は、明細を選択して右クリックし、
 [削除]をクリックしてください。
 ※一覧に明細が表示されていない場合は、次の手順へ進んでください。

|          | _          |                                                                                                    |                                                                                                    | ×                                                                                                    |
|----------|------------|----------------------------------------------------------------------------------------------------|----------------------------------------------------------------------------------------------------|----------------------------------------------------------------------------------------------------|
|          | X 🚠 1221-1 | レ済サイズ: 0.0 KB                                                                                                    | - キャッシュ済サ                                                                                                    | トイズ: 2272 KB                                                                                                    |
| <u></u>  | 573        | 日付                                                                                                    | サイブ                                                                                                    | 计子自论                                                                                                    |
| D-CIRCLE | アプリケーション   | 2013/03/08                                                                                                    | 1202 KB                                                                                                    | -10-                                                                                                    |
|          |            |                                                                                                    |                                                                                                    |                                                                                                    |
|          |            |                                                                                                    |                                                                                                    |                                                                                                    |
|          |            |                                                                                                    |                                                                                                    |                                                                                                    |
|          |            |                                                                                                    |                                                                                                    | 閉じる                                                                                                    |
|          | D-CIRCLE   | <ul> <li>         ・・ボー         ・・・ボー         ・・・ボー         ・・・ボー         ・・・ボー         ・・・ボー         ・・・ボー         ・・・・ボー         ・・・・・・・・・・</li></ul> | <ul> <li>         ・パンボー かイブ ロイオ         ・レンボー かイブ ロイオ         ・レンボー かイブ ロイオ         ・ロイオ         ・ローイオ         ・ローイオ         ・ロー         ・ロー         ・ローイオ         ・ロー         ・ロー         ・ロー         ・ロー         ・ロー         ・ロー         ・ロー         ・ロー         ・ロー         ・ロー         ・ロー         ・ロー         ・ロー         ・ロー</li></ul> | <ul> <li>         ・・パーレ済サイズ: 0.0 KB - キャッシュ済サ         ・・パーレ済サイズ: 0.0 KB - キャッシュ済サ         ・・パーレ         ・・パー         ・・パー         ・・・・・・・・・・</li></ul> |

削除中は、以下のような画面が表示されます。

| キャッシュ・       | ビューア                         | ×       |
|--------------|------------------------------|---------|
| 選択した<br>まで、お | アプリケーションが削除される<br>寺ちください。    | (ility) |
| 名前:<br>発行者:  | POWER EGG リマインダー<br>D-CIRCLE |         |
|              |                              | 取消      |

削除が完了したら、「Java キャッシュ・ビューア」画面に戻ります。

| 🛓 Javaキャッシュ・ビューア | 20.000       |             | -                   | x             |
|------------------|--------------|-------------|---------------------|---------------|
| 表示。アプリケーション 👻    | 0,   🗎 🕻   🗙 | ☆ インストール済サイ | (ズ: 0.0 KB - キャッシュ) | 斉サイズ: 1134 KB |
| アプリケーション         | ベンダー         | タイプ E       | 日付 サイズ              | 状態            |
|                  |              |             |                     |               |
|                  |              |             |                     | 閉じる           |

- 9. 「Java キャッシュ・ビューア」画面の"表示"を切り換え、すべての選択肢に対して 8.の操作を実施してくだ さい。
- 10. すべての明細の削除が完了したら、「Java キャッシュ・ビューア」画面の[閉じる]ボタンをクリックします。

| 🎒 Javaキャッシュ・ビューア | 20.000       |             | -                  | ×             |
|------------------|--------------|-------------|--------------------|---------------|
| 表示: アプリケーション 🗸   | 0,   🗎 7   🗙 | ☆ インストール済サイ | (ズ: 0.0 KB - キャッシュ | 済サイズ: 1134 KB |
| アプリケーション         |              | <u> </u>    | 1付 サイズ             | 状態            |
|                  |              |             |                    |               |
|                  |              |             |                    |               |
|                  |              |             |                    |               |
|                  |              |             |                    |               |
|                  |              |             |                    | 開ばる           |

11. 「Java コントロール・パネル」画面に戻ります。[OK]ボタンをクリックします。

| ▲ Javaコントロール・パネル                                                                             |
|----------------------------------------------------------------------------------------------|
| 一般 更新 Java セキュリティ 詳細                                                                         |
| バージョン情報報                                                                                     |
| Javaコントロール・パネルについてのバージョン情報を表示します。                                                            |
| バージョン情春服( <u>B</u> )                                                                         |
| ネットワーク設定                                                                                     |
| ネットワーク設定は接続時に使用されます。デフォルトでは、JavaはWebブラウザのネッ<br>トワーク設定を使用します。これらの設定を変更できるのは上級ユーザーのみです。        |
| ネットワーク設定(N)                                                                                  |
| インターネットー・時ファイル                                                                               |
| Javaアプリケーションで使用されたファイルは、次回すばやく実行できるように特別な<br>フォルダ内に格納されます。ファイルの削除や設定の変更を行えるのは上級ユーザーの<br>みです。 |
| 設定( <u>S</u> ) 表示( <u>V</u> )                                                                |
| ブラウザのJavaが有効になっています。 「セキュリティ」タブを参照                                                           |
|                                                                                              |
|                                                                                              |
|                                                                                              |
|                                                                                              |
| OK 取消 適用(A)                                                                                  |

以上で操作は完了です。

上記の手順で一時保存ファイルを削除すると、インストール済みの PC リマインダーも同時に削除されます。 再度、PC リマインダーのインストールを行ってください。

なお、PC リマインダー削除の際には接続情報などの設定情報は削除されません(再インストール時に設定は 残ったままになります)。ただし、OS のスタートアップに登録している場合は、再登録が必要です。